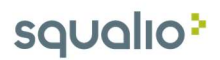

## Kaip sukurti Yammer grupę?

1. Skiltyje Apps pasirinkite Yammer;

| <br>Office 365                  |                         |      |       |                                           |         |            |                     |
|---------------------------------|-------------------------|------|-------|-------------------------------------------|---------|------------|---------------------|
| Good morning                    |                         |      |       | Search apps, documents, people, and sites |         |            |                     |
| Apps                            |                         |      |       |                                           |         |            | Install Office apps |
| Outlook                         | ConeDrive               | Word | Excel | PowerPoint                                | OneNote | SharePoint | Teams               |
| <b>Y</b> ≑<br><sub>Yammer</sub> |                         |      |       |                                           |         |            |                     |
| Explore all your                | $_{ m apps}  ightarrow$ |      |       |                                           |         |            |                     |

2. Viršuje kairėje pusėje pasirinkite Create a group;

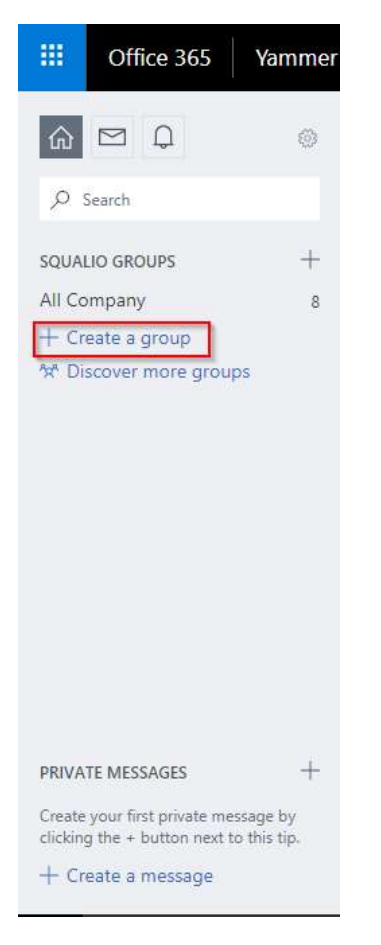

## squalio?

 Pasirinkite Internal group (1) jei norite sukurti grupę, bendradarbiavimui su organizacijos nariais, arba pasirinkite External group (2) jei norite sukurti grupę, kuri būtų pasiekiama ir išoriniams vartotojams. Įveskite norimą grupės pavadinimą (3). Pridėkite žmones į grupę, įvesdami jų vardus arba el. pašto adresus (4). Pasirinkite kas turės prieigą prie grupės: Public access - visi organizacijos nariai (5), Private access - tik grupėje esantys nariai (6). Paspauskite Create Group (7)

|                          | INTERNAL GROUP<br>To collaborate with people inside<br>your company.                                     |                                  | EXTERNAL GROUP<br>To collaborate with people who work<br>at other companies. |
|--------------------------|----------------------------------------------------------------------------------------------------|----------------------------------|------------------------------------------------------------------------------|
| Group                    | Name                                                                                                    |                                  |                                                                              |
| 3                        |                                                                                                    |                                  |                                                                              |
| Group                    | Members                                                                                                  |                                  |                                                                              |
|                          |                                                                                                    |                                  |                                                                              |
| 4 dd                     | I people to this group by name or (                                                                      | email                            |                                                                              |
| 4 dd<br>Vho ca           | I people to this group by name or o<br>an view conversations and post me                                 | email<br>essages?                |                                                                              |
| 4 do<br>Who ca<br>2 Publ | I people to this group by name or on an view conversations and post molic Access: Anyone in this network | email<br>essages?<br>can view co | powersations and post                                                        |

Sukurtas grupes galite matyti šioje vietoje:

|                    | Office 365                                                                   | Yammer |  |  |  |  |  |  |
|--------------------|------------------------------------------------------------------------------|--------|--|--|--|--|--|--|
| ŵ                  | ⊠ Q <sup>0</sup>                                                             | \$     |  |  |  |  |  |  |
| • م                | Search                                                                       |        |  |  |  |  |  |  |
| CONT               | OSO DEMO GROUP                                                               | s +    |  |  |  |  |  |  |
| Produ              | uction Line                                                                  |        |  |  |  |  |  |  |
| Marke              | eting Campaigns                                                              |        |  |  |  |  |  |  |
| DG-2               | 000 Feedback                                                                 |        |  |  |  |  |  |  |
| New I              | Hires                                                                        |        |  |  |  |  |  |  |
| Leade              | ership Connection                                                            | i      |  |  |  |  |  |  |
| HR                 | HR                                                                           |        |  |  |  |  |  |  |
| Finan              | Finance                                                                      |        |  |  |  |  |  |  |
| Sales              | Sales                                                                        |        |  |  |  |  |  |  |
| Legal              |                                                                              |        |  |  |  |  |  |  |
| All Co             | ompany                                                                       |        |  |  |  |  |  |  |
| + Cr               | + Create a group                                                             |        |  |  |  |  |  |  |
| ″xª Di             | scover more grou                                                             | ips    |  |  |  |  |  |  |
|                    |                                                                              |        |  |  |  |  |  |  |
| PRIVA              | TE MESSAGES                                                                  | +      |  |  |  |  |  |  |
| Create<br>clicking | Create your first private message by clicking the + button next to this tip. |        |  |  |  |  |  |  |
| + Cr               | + Create a message                                                           |        |  |  |  |  |  |  |